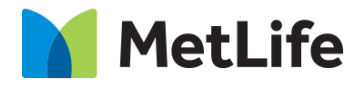

# How-to – Data Insight Display

## V1.0-Global Marketing Technology-AEM

Component Name: Data Insight Display

Author: Anthony Harris Creation Date: 10-04-2019

Last Updated: 10-18-2019

Version: [1.0]

## 1 Document History

The following important changes have been made to this document:

| Date       | Version # | Description of Changes Made | Author         | Approved By |
|------------|-----------|-----------------------------|----------------|-------------|
| 10/18/2019 | 1.0       | Initial Draft               | Anthony Harris |             |

## Contents

| 1 | DC  | OCUMENT HISTORY                    | 2 |
|---|-----|------------------------------------|---|
| 2 | IN. | TRODUCTION                         | 4 |
|   | 2.1 | Short Description                  | 4 |
|   | 2.2 | AEM COMPONENT DATA MODEL           | 4 |
|   | 2.3 | Intended Audience                  | 5 |
| 3 | нс  | DW TO ENABLE/TURN-ON THE COMPONENT | 6 |
| 4 | СС  | IMPONENT DIALOG                    | 7 |

## 2 Introduction

This document provides "How to Instructions" for the component "Data Insight Display". This component is intended to be used on Home page only

## 2.1 Short Description

Data Insight display is used to highlight Data Insight to enhance global reach and brand experience. It includes Image, Supporting Copy, and Data Number Headline display.

#### **Feature Overview**

Variations – Includes 2 variations – one variation just displays Data Numbers and the other variation includes Option to include Symbol along with Data Numbers

Left Item - Includes options to provide Background Image, Supporting Copy, and CTAs

Right Item - Includes options to provide Background Image, Supporting Copy, and CTAs

Following rules are enforced:

#### Variation 1

- Recommended Desktop Image 725px width
- Recommended Tablet Image 555px width

#### Variation 2

Recommended Desktop Image 480px width

#### Mobile/Tablet

If Supporting Copy (8 on annotation) is exposed, position of photo in mobile will be determined based on copy character count - padding between image and copy should stay consistent

## 2.2 AEM Component Data Model

| Tab           | Field Name              | Field Group   | Field Type   | Validation               | Accepted values           |  |
|---------------|-------------------------|---------------|--------------|--------------------------|---------------------------|--|
|               | Variation               | None          | Dropdown     | Mandatory                | Variation 1               |  |
|               |                         |               |              |                          | Variation 2               |  |
|               | Left/Right              |               |              |                          |                           |  |
|               | Image                   | Left/Right    | Browse       | Mandatory                | Image from Dam            |  |
|               | Alt Text                | Left/Right    | Browse       | Optional                 | Alphanumeric              |  |
|               | Data Number<br>Headline | Left/Right    | Number Field | Mandatory<br>Max Char 3  | Number                    |  |
|               | Symbol                  | Configuration | Text Field   | Optional<br>Max Char 2   | Alphanumeric              |  |
| Configuration | Supporting Copy         | Configuration | Text Field   | Mandatory<br>Max Char 60 | Alphanumeric              |  |
|               | Сору                    | Left/Right    | Text Field   | Mandatory<br>Max Char 80 | Alphanumeric              |  |
|               | Link Text               | Left/Right    | Text Field   | Optional<br>Max Char 60  | Alphanumeric              |  |
|               | CTA Link                | Left/Right    | Browse       | Mandatory                | Valid page path/URL       |  |
|               | Open In                 | Left/Right    | Dropdown     | Optional                 | Same Window<br>New Window |  |
|               | Aria Label              | Left/Right    | Dropdown     | Optional                 | Alphanumeric              |  |

## 2.3 Intended Audience

The primary audience of this design is: • Content Authors

- Agencies
- Marketers

## 3 How to Enable/Turn-On the Component

This component/feature is available in the sidekick and can be dragged onto any parsys in any standard template - From Sidekick, select market specific component group then "Data Insight Display"

| O AEM                                                                                                    |
|----------------------------------------------------------------------------------------------------|
| 3 2 3                                                                                                    |
| Metlife Market US                                                                                                    |
| Cliff Notes                                                                                                    |
| 2 Conversational Results Container                                                                                           |
| 💑 Data Insight Display                                                                                                    |
|                                                                                                    |
| FAQ                                                                                                    |
| FAQ                                                                                                    |
| FAQ                                                                                                    |
| FAQ Featured Content Promo Gated Overlay                                                                                     |
| FAQ<br>Featured Content Promo<br>Gated Overlay<br>Key Incidhte<br>Search&Promote                                             |
| Featured Content Promo         Gated Overlay         Kay Incidetc         Search&Promote         Sorting Hat Components - US |

### 4 Component Dialog

• Right click the component and click edit to open the dialog and begin editing the component fields.

#### **Configuration Tab**

This Tab will contain the overall component configurations and content offerings.

- 1. Variation Switches the visual between V1 and V2. Content model stays the same except for the "Symbol" which is only available to V2.
- 2. Left/Right Items Dialog Field Set to separate the left and right items.
- 3. Image Path field to select the image to display
- 4. Alt Text Alt text for image
- 5. Data Number Headline Number to portray to user
- 6. Symbol (V2) Symbol to appear as SUP tag next to Data Number Headline
- 7. Supporting Copy Descriptive information to portray to user
- 8. Copy Descriptive information to portray to user
- 9. Link Text text for the link that directs user to a specific CTA. Optional, if left blank will show Right Arrow for Link out.
- 10. CTA Link Link for Link Text
- 11. Open In Option for opening in same window or new tab
- 12. Aria Label ADA aria label

| margine propriaty        |                                                                                                    |
|--------------------------|----------------------------------------------------------------------------------------------------|
| onfiguration             |                                                                                                    |
| /ariation                | Variation 1                                                                                                    |
| 🔺 Left Item              |                                                                                                    |
| Image*                   | /content/dam/metlifecom/us/evolution-content-hub/img/data-insights-dispaly-v1/default_01_Left_Desktop.j<br>Recommended Image Widths: Variation 1 = 725px, Variation 2 = 480px |
| Alt Text*                | MetLife                                                                                                    |
| Data Number<br>Headline* | 151                                                                                                    |
| Supporting Copy*         | $\underline{\mathbf{U}} = \mathbf{X}_2 - \mathbf{X}^2$                                                                                                    |
|                          | YEARS OF SERVICE                                                                                                    |
| Сору*                    | $\underline{\mathbf{U}}  \mathbf{X}_2  \mathbf{X}^2$                                                                                                    |
|                          | MetLife serves customers in nearly 50 countries around the world.                                                                                                    |
| Link Text                | Learn more                                                                                                    |
| CTA Link*                | https://www.metlife.com/about-us/                                                                                                    |
| Open in                  | Same Page 👻                                                                                                    |
| Δria Lahel               | Metl ife                                                                                                    |

| image*                               | /content/dam/metlifecom/us/evolution-content-hub/img/data-insights-dispaly-v1/default_02_Right_Desktop 🔎 |  |
|--------------------------------------|----------------------------------------------------------------------------------------------------|--|
|                                      | Recommended Image Widths: Variation 1 = 725px, Variation 2 = 480px                                       |  |
| Alt Text*                            | 40 countries                                                                                             |  |
| Data Number<br>Headline <sup>*</sup> | 200                                                                                                    |  |
| Supporting Copy $^{st}$              | $\underline{\mathbf{U}}  \mathbf{X}_2  \mathbf{X}^2$                                                     |  |
|                                      | MILLION TOWARD FINANCIAL HEALTH                                                                          |  |
| Сору*                                | $\underline{\mathbf{U}} = \mathbf{X}_2 - \mathbf{X}^2$                                                   |  |
|                                      | MetLife Foundation has provided \$200 million in grants worldwide.                                       |  |
| Link Text                            | Learn more                                                                                               |  |
| CTA Link*                            | https://www.metlife.com/corporate-responsibility/metlife-foundation/                                     |  |
| Open in                              | Same Page                                                                                                |  |
| Aria Label                           | MILLION TOWARD FINANCIAL HEALTH                                                                          |  |
|                                      |                                                                                                    |  |
|                                      |                                                                                                    |  |

#### Variation 1 Left

| 15                                                         | [ Left    | A                                                                            |                       |
|------------------------------------------------------------|-----------|------------------------------------------------------------------------------|-----------------------|
|                                                            | A Image   | /content/dam/metifecom/us/evolution-content-hub/img/data-insights-dispaly-v2 | 1/default_01_Left_[ P |
| C YEARS OF SERVICE                                         |           | Recommendes unage violate: variation 1 = 725pt, variation 2 = 480pt          |                       |
|                                                            | Alt Tex   | her 151                                                                      |                       |
| MetLife serves customers in nearly 50 countries around the | Headlin   | 121                                                                          |                       |
| world.                                                     | C Suppor  | a Copy* U x, x'                                                              |                       |
|                                                            | MILL      | YEARS OF SERVICE                                                             |                       |
|                                                            | D Copy*   | $\underline{U} = \mathbf{X}_{0} = \mathbf{X}^{1}$                            |                       |
|                                                            |           | MetLife serves customers in nearly 50 countries around the world.            |                       |
|                                                            | E Link Te |                                                                              |                       |
|                                                            | CTA Lir   | https://www.metife.com/about-us/                                             | 9                     |
|                                                            | Open in   | Same Page                                                                    | *                     |
|                                                            | Aria La   | MetLife                                                                      |                       |

#### Right

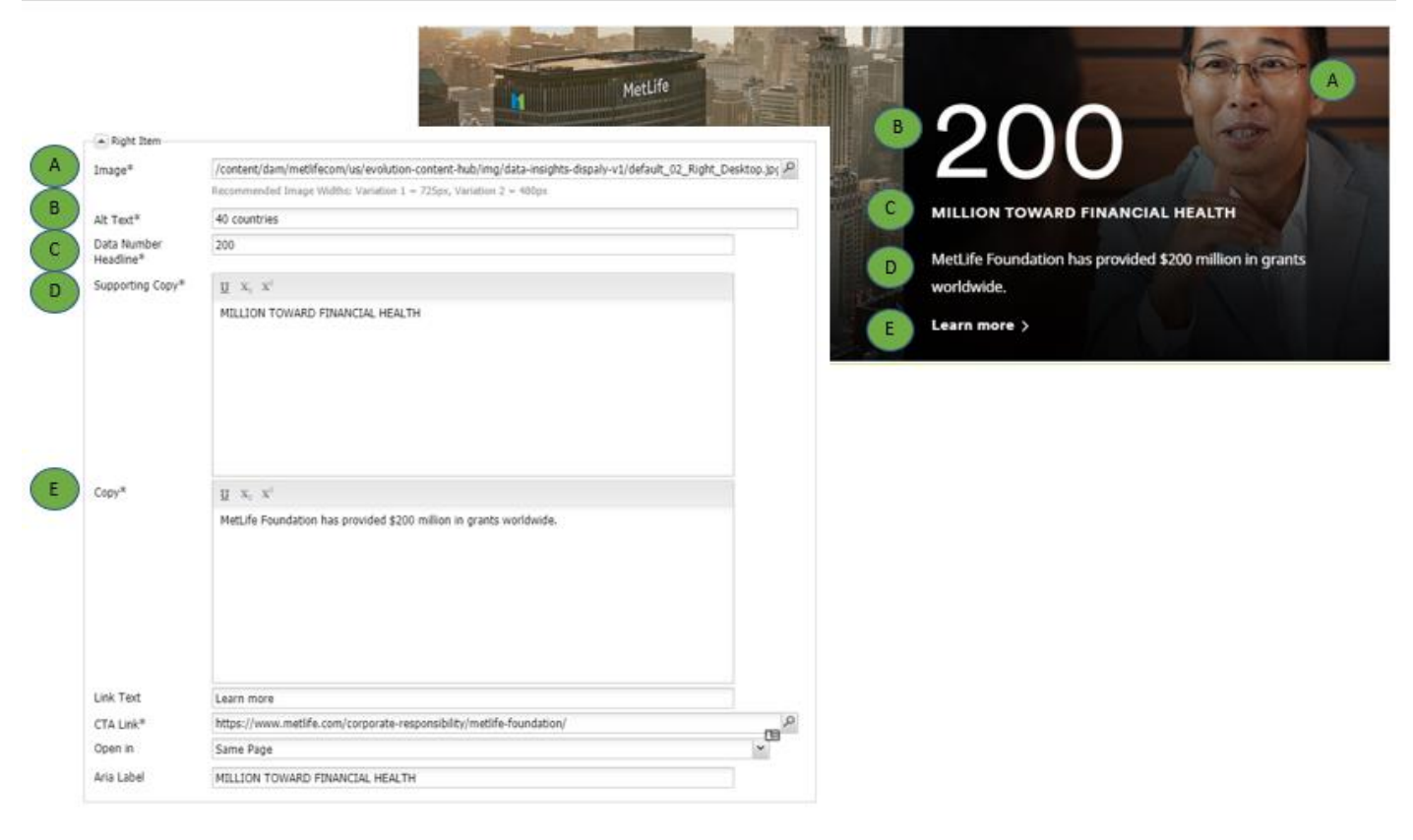

#### Variation 2

Left

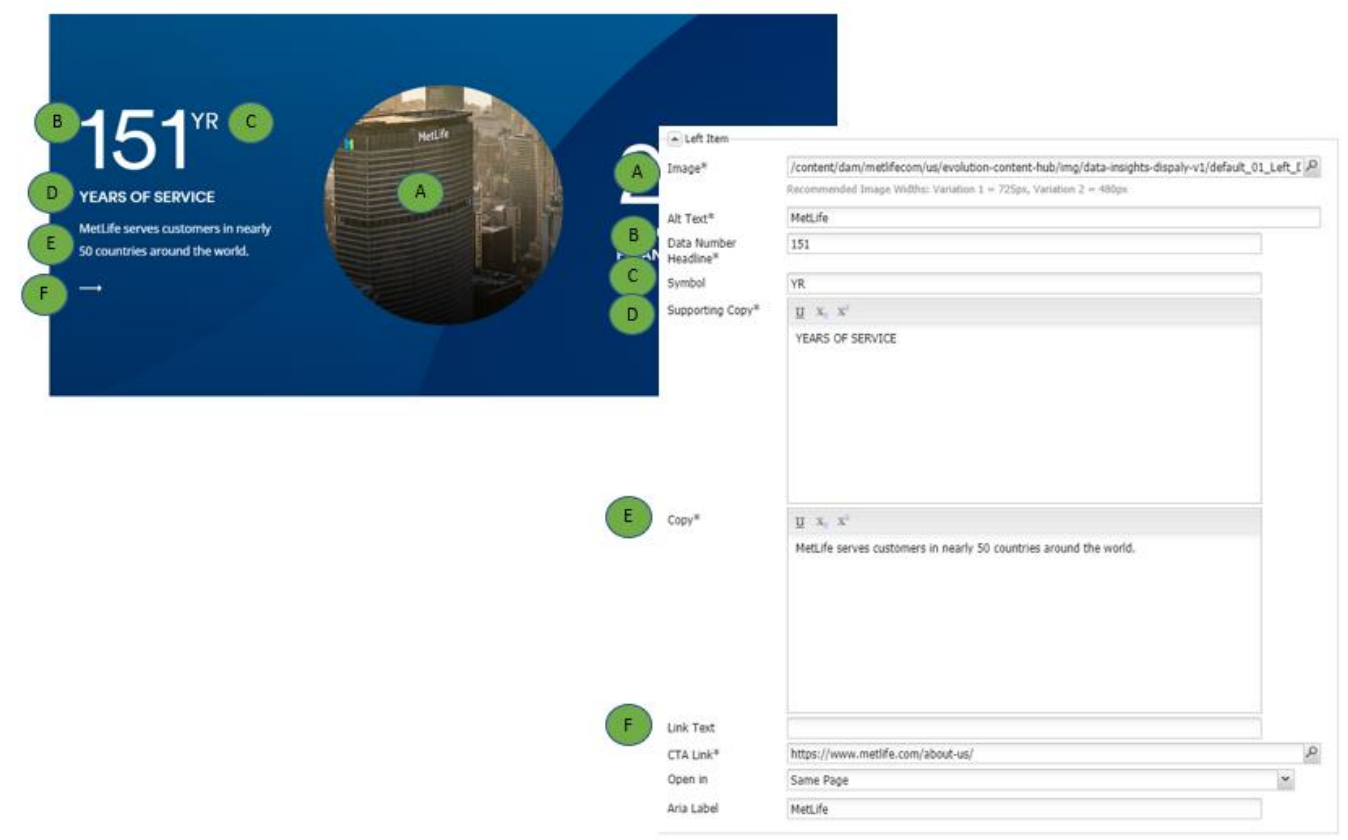

Right

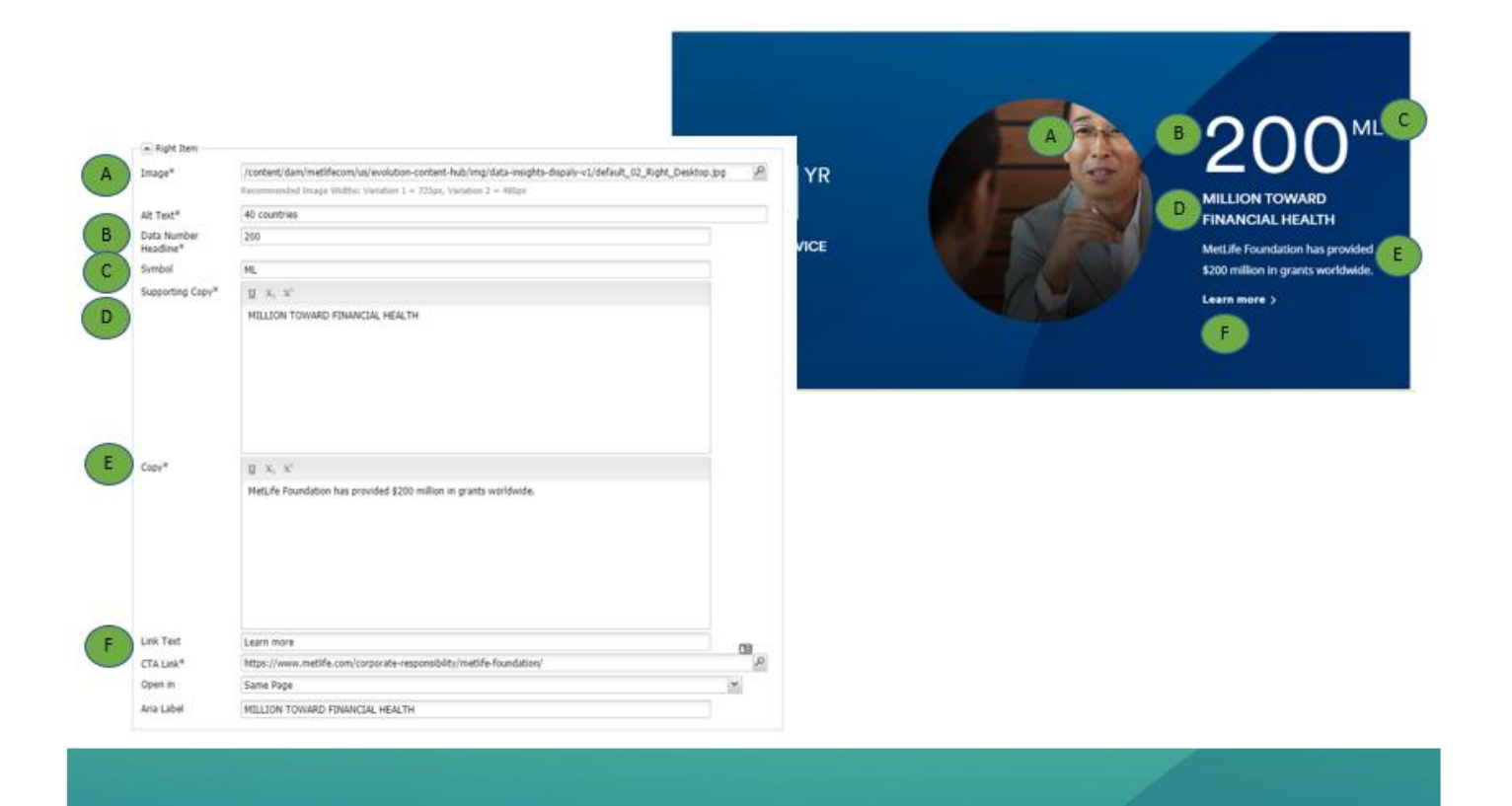

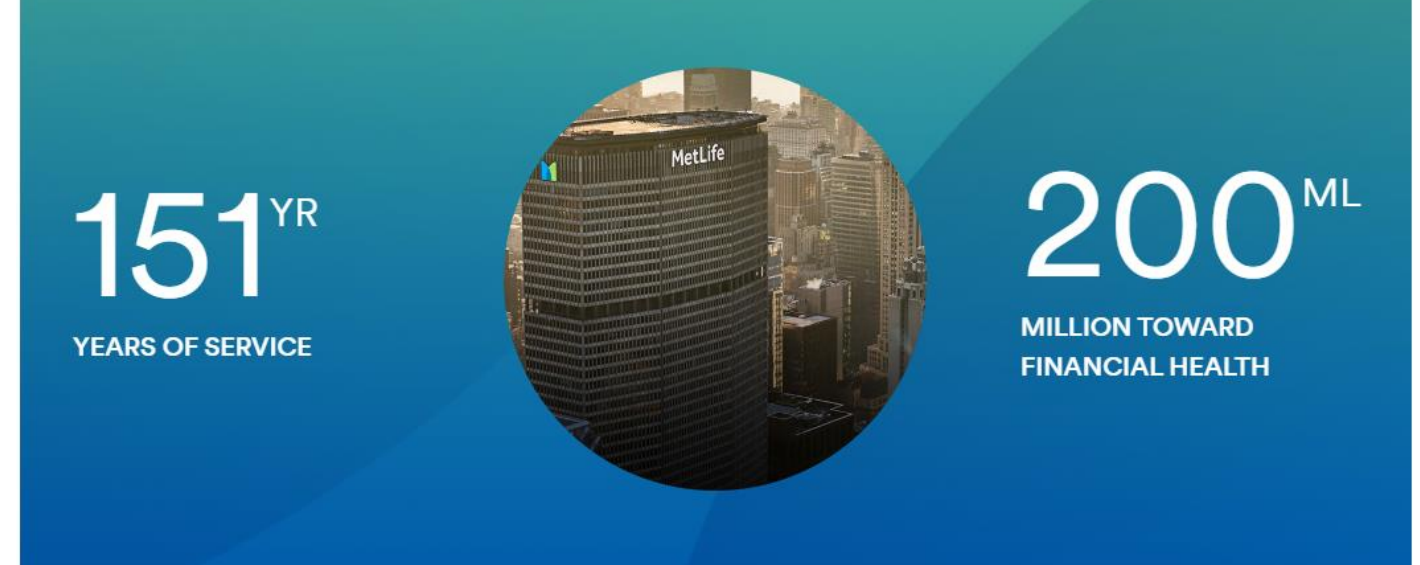